# EーManageR ユーザーズマニュアル

有限会社イーグルコンピューターシステム

# 「E-ManageR」の世界へようこそ

この度は「E-ManageR」の体験版をご使用いただきありがとうございます。

この「E-ManageR」の体験版(以降は体験版と表示)は本システムの一部 であります「予約管理システム」を皆様に体験していただくためのもの になっております。使用できる範囲に制限はされてはおりますが、 それでもPCと携帯の両方での予約などが可能となっております。

詳しい内容や使い方などはこのユーザーズマニュアルに書かれて おりますのでこのマニュアルをお読みの上、この体験版をお使いください。 またこのユーザーズマニュアルの構成は以下の通りとなっております。

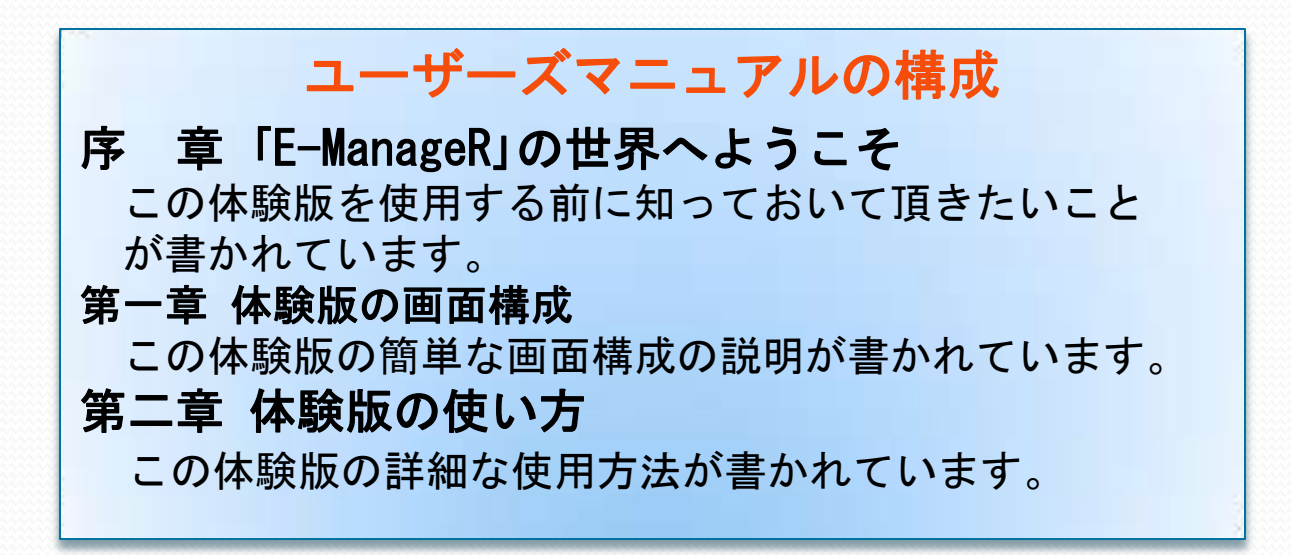

注意・マニュアルにある画面は開発中のものです。 実際の体験版とは異なる場合があります。ご了承ください。

## 「E-ManageR」体験版の特長

### ・電話予約以外に携帯のHPからでも予約が可能。

今まで電話だけで行ってきた予約を携帯のHPでも空席が 確認でき、お客様ご自身が予約をいつでも都合の良い時に 行うことができます。 もちろん電話での予約にも対応するためにお店側のPC でも予約を行うことができ、どちらでの予約登録にも 即時に一覧画面に反映されるようになっております。

### ・一目でその日の予約状況が確認可能。

ー覧画面でその日の予約状況や来店・キャンセル状況など を一目で確認することができ、忙しい合間でも確認が スムーズに行えます。 なお、登録・変更作業も簡単で急な変更にも対応はできます。

### ・使用するのにインストールが不要。

この体験版にはインストールするためのCD-ROMというものが 存在しません。それなので今までみたいな煩わしい インストール作業というものが必要なくなります。 ですから今すぐにでもお使いいただける体験版となっております。

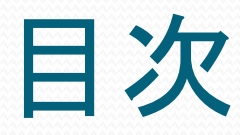

### 1.体験版の画面構成 -5 \_\_\_\_\_ • 2. トップ画面 --• 3. 予約管理登録画面 ----.7 -8 • 4. 予約管理変更画面 \_\_\_\_\_ • 5. 予約管理設定変更画面 ----Q 2. 体験版の使い方 • 体験版にログインする方法。 ------10 予約表の表示を変更する方法 ------11 • 予約表の基本的な見方。 -----12 • 予約情報を新規登録する方法。 ------13 • 予約情報を更新する方法。 -----14 • 来店済みにする方法。 -----15 • 来店キャンセルにする方法 ------16 • 担当者を追加する方法。 -----17 • カレンダーでの予約確認方法。 --------18 -----19 1週間での予約確認方法。

4

# 1. 体験版の画面構成

### 1. ログイン画面

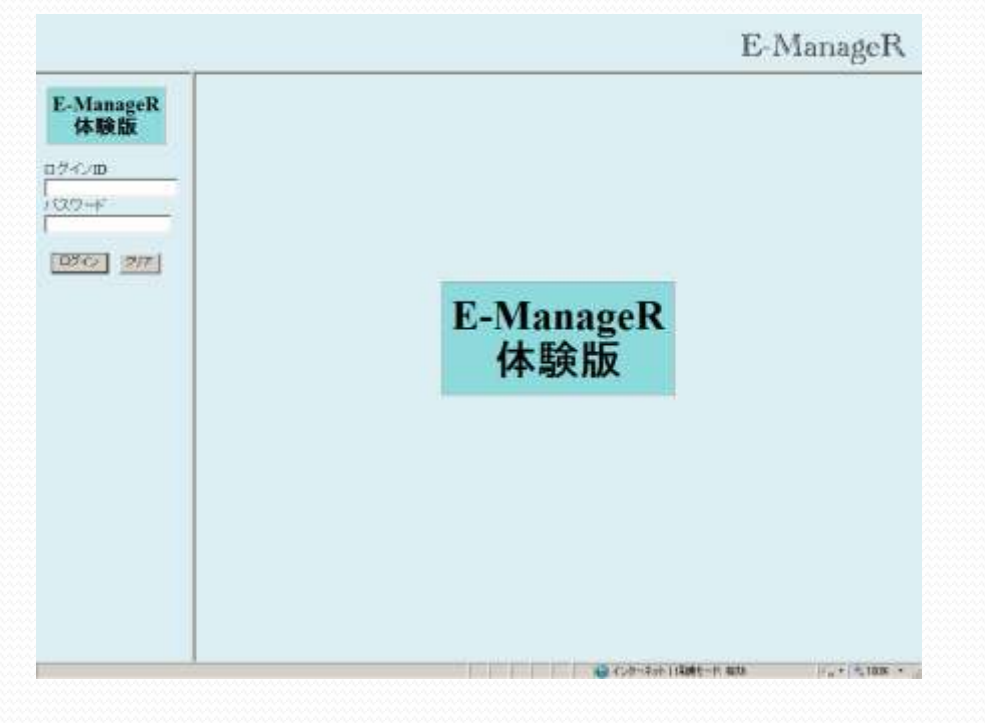

この体験版で一番最初に表示されるのがこの「ログイン画面」になります。 体験版では、出来ませんが、

製品版では、その日の予約状況を見ることが出来ます。

予約情報の変更や新たな予約情報の登録などをする場合は、ログイン

する必要があります。ログインの方法は「体験版にログインする方法。」 を参照してください。

### 2. トップ画面

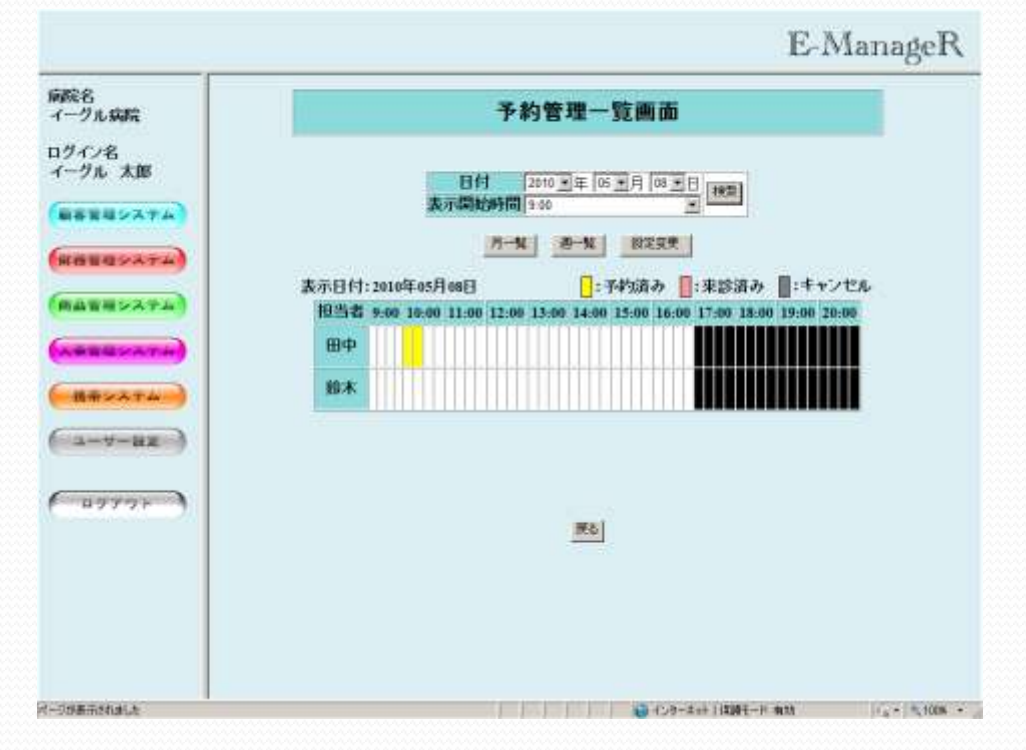

ログインすることができれば、この「トップ画面」が表示されます。 画面左側のほうにカラフルなボタンが表示されたり、予約情報が ある部分にマウスを合わせると、その予約情報の詳細が表示されます。 またこの画面から予約情報の新規登録や変更などといった作業を 行うことができます。

| <mark>e http</mark> | o: <b>//www.eagle-cs.c</b><br>→  → | o jp/ecs/emanager/pc/management/E [ X<br>weagle-c V 44 X Google P v |
|---------------------|------------------------------------|---------------------------------------------------------------------|
|                     | 予約                                 | 約管理登録画面                                                             |
|                     | 患者名[#]                             |                                                                     |
|                     | ぷ冒日()<br>予約日[*]                    | 2010 • 年 05 • 月 08 • 日 📰                                            |
|                     | 予約時間[*]                            |                                                                     |
|                     | 診療時間                               | 0 ●時間 15 ●分<br>「診療可能時間:5時間」                                         |
|                     | 診察内容                               |                                                                     |
|                     | 連絡先                                | ーーーーーーーーーーーーーーーーーーーーーーーーーーーーーーーーーーーー                                |
|                     | メールアドレス                            | 半角英数字で入力してください。                                                     |
|                     | 担当者                                | <b>田中</b>                                                           |
|                     | コメント                               | *                                                                   |
|                     | 診察回数                               | 回 半角数字で入力してください。                                                    |
|                     | [*]は必須                             | 項目の為、必ず入力してください。                                                    |
|                     | 포                                  | 録 クリア 閉じる                                                           |
|                     | (२) ४२४-२७                         | ▶   保護モード: 有効                                                       |

トップ画面の下にある予約表内の 白い部分をクリックすることによ り 別画面にて表示されるのがこの 「予約管理登録画面」です。 この画面が表示される際に 先程選択した予約表の白い部分の 時間がこの登録画面の「予約時間」 に入っており、選択した日付が 「予約日」に入っています。 もちろんこの「予約日」「予約時間」 共に変更は可能です。 ここで登録された予約情報が先程 の予約表に反映されます。

## 3. 予約管理登録画面

| Chttp://        | www.eagle-cs.c       | co.jp/ecs/emanager/pc/management/E 💶 🗙 |
|-----------------|----------------------|----------------------------------------|
| $\Theta \Theta$ | ▽ 🛃 http://ww        | weagle-c 🔽 🍫 🗙 🎦 Google 🖉 🔎 🗸          |
|                 | 予約                   | 約管理変更画面                                |
|                 | 患者名 <mark>[*]</mark> | test                                   |
|                 | 予約日 <mark>[*]</mark> | 2010 • 年 05 • 月 08 • 日 📰               |
|                 | 予約時間[*]              |                                        |
|                 | 診療時間                 | 0 ■時間 30 ■分<br>「診療可能時間: 7時間」           |
|                 | 診察内容                 | test                                   |
|                 | 連絡先                  | 123 - 123 - 123<br>半角数字で入力してください。      |
| بلا             | ールアドレス               | 123@123<br>半角英数字で入力してください。             |
|                 | 担当者                  | <b>田</b> 中                             |
|                 | コメント                 | 123                                    |
|                 | 診察回数                 | 1 ● 半角数字で入力してください。                     |
|                 | [*]は必須               | 項目の為、必ず入力してください。                       |
|                 | 来診                   | <u>育み</u> 予約キャンセル                      |
|                 | 变                    | 便 クリア 閉じる ▼                            |
|                 | 😜 インターネッ             | └──<br>ト 保護モード:有効                      |

4. 予約管理変更画面

トップ画面の下にある予約表内の 色のついた部分をクリックするこ とに

より別画面にて表示されるのが この「予約管理変更画面」です。 この画面では予約情報の変更だけ を行うのではなく、お客様が来店 された時や予約をキャンセルされ 時にボタン1つで予約表に反映 させることができます。 もちろんここで変更された予約 情報も予約表に反映されます。

5. 予約管理設定変更画面(担当者Ver.)

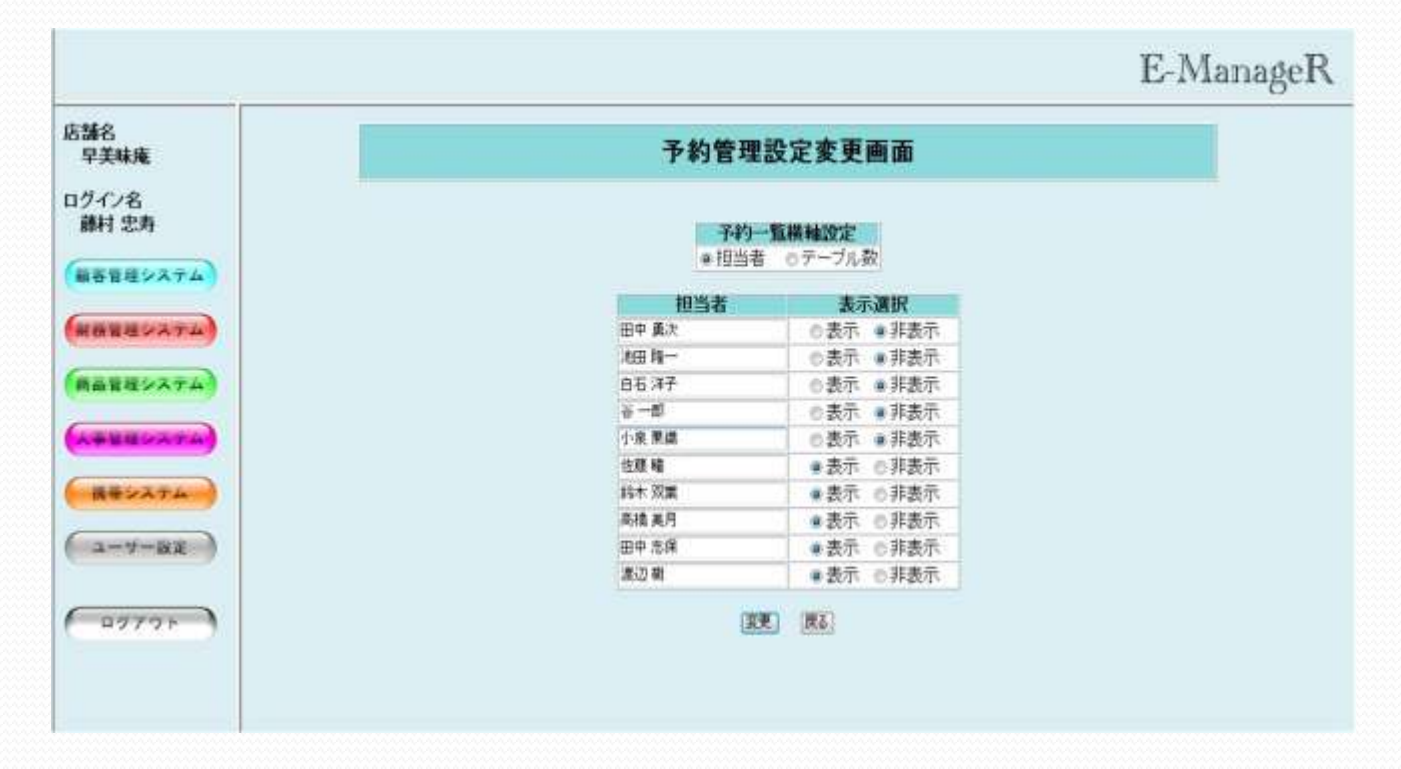

トップ画面の「設定変更」ボタンをクリックすれば、この「予約管理設定変更 画面(担当者Ver.)」が表示されます。

この画面は、予約表の横軸の項目名を変更することができます。

この担当者Ver.の場合、横軸に表示する担当者名を設定することができ、 表示・非表示を選択することにより、表示したい従業員のみ表示する ことができます。

# 2. 体験版の使い方

体験版にログインする方法。

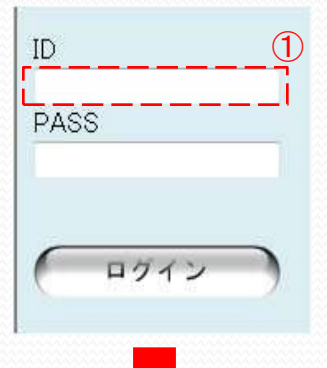

①最初に「赤線①」で囲ったところに、
 取得したユーザーIDを「半角英数字」
 で入力してください。

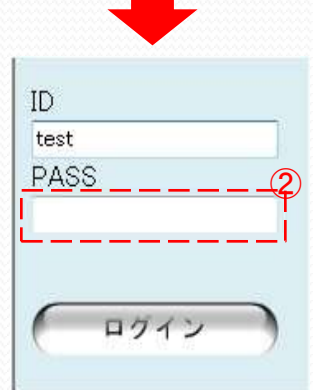

②次に「赤線②」で囲ったところに、 取得したパスワードを「半角英数字」 で入力してください。

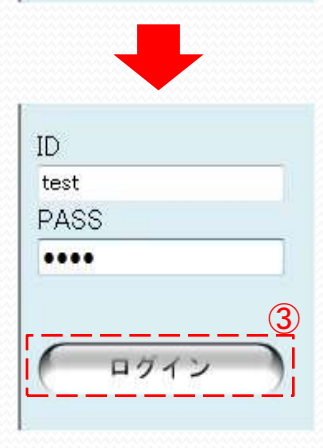

 ③ I Dとパスワードを入力後、最後に 「赤線③」で囲ったログインボタンを 押してください。
 I Dとパスワードが正しければトップ 画面に遷移します。

### 予約表の表示を変更する方法。

| 表示開始時間 | 9:00 🗸 |
|--------|--------|
| 表示開始時間 | 9:00 🔹 |
| (19)   |        |

- ①まず最初に表示したい日付を選択してください。この画面が 表示された時は現在の日付が表示されます。
- ②次に表示したい時間の開始時間を選択してください。 この画面が表示された時はお店の開始時間が表示されます。 その選択した開始時間から数えて12時間分の予約表を 表示します。
- ③検索ボタンをクリックすることにより、上の①と②で選んだ日付と 表示開始時間で予約表が下に表示されます。

|       |      |       |       | 予             | 約管理                  | 里一覽                                                                                               | 画面            |               |       |       |       |       |
|-------|------|-------|-------|---------------|----------------------|---------------------------------------------------------------------------------------------------|---------------|---------------|-------|-------|-------|-------|
|       |      |       | 表     | 日付            | 200<br><b>宇間</b> 9:0 | 09 • 年(<br>0                                                                                      | ▶●月           | 1 • 8<br>•    |       |       |       |       |
| 担当者   | 9:00 | 10:00 | 11:00 | 予約済み<br>12:00 | 秋帝<br>               | 設定変<br> <br> <br> <br> <br> <br> <br> <br> <br> <br> <br> <br> <br> <br> <br> <br> <br> <br> <br> | €:≠·<br>15:00 | ャンセル<br>16:00 | 17:00 | 18:00 | 19:00 | 20:00 |
| 佐藤 瞳  |      |       |       |               |                      |                                                                                                   |               |               |       |       |       |       |
| 鈴木 双葉 |      |       |       |               |                      |                                                                                                   |               |               |       |       |       |       |
| 高橋 美月 |      |       |       |               |                      |                                                                                                   |               |               |       |       |       |       |
| 田中 志保 |      |       |       |               |                      |                                                                                                   |               |               |       |       |       |       |
| 渡辺 樹  |      |       |       |               |                      |                                                                                                   |               |               |       |       |       |       |

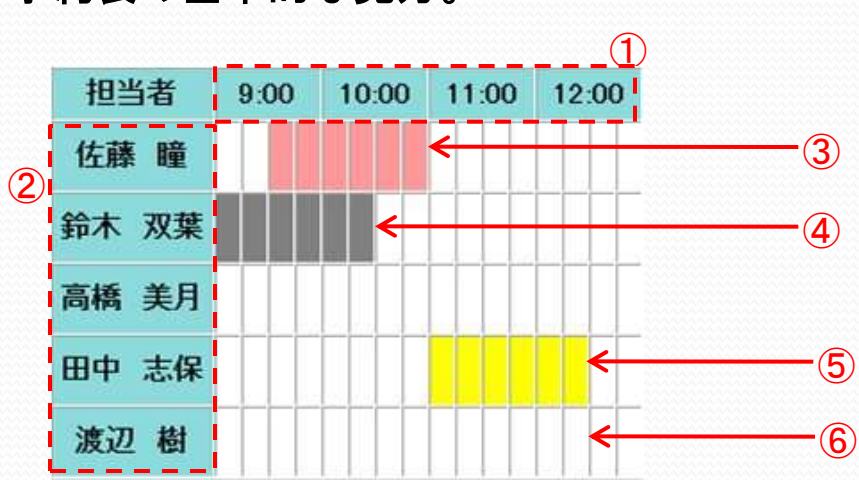

予約表の基本的な見方。

- ①時間:店舗の開始時間を基準とし、1時間を4分割して15分間隔で 予約状況を参照することができます。
- ②担当者:店舗に所属する店員さんの名前が表示されます。ログイン 画面では変更できませんが、ログインすればこの項目も テーブル数と変更可能です。
- ③来店済み:ピンク色で塗られた部分はお客様が来店されたことを 表します。
- ④予約キャンセル: グレー色で塗られた部分は予約がキャンセルに なったことを表します。

⑤予約済み:黄色で塗られた部分は予約が入っていることを表します。 ⑥空白:何も塗られていない部分は予約可能なことを表します。 予約情報を新規登録する方法。

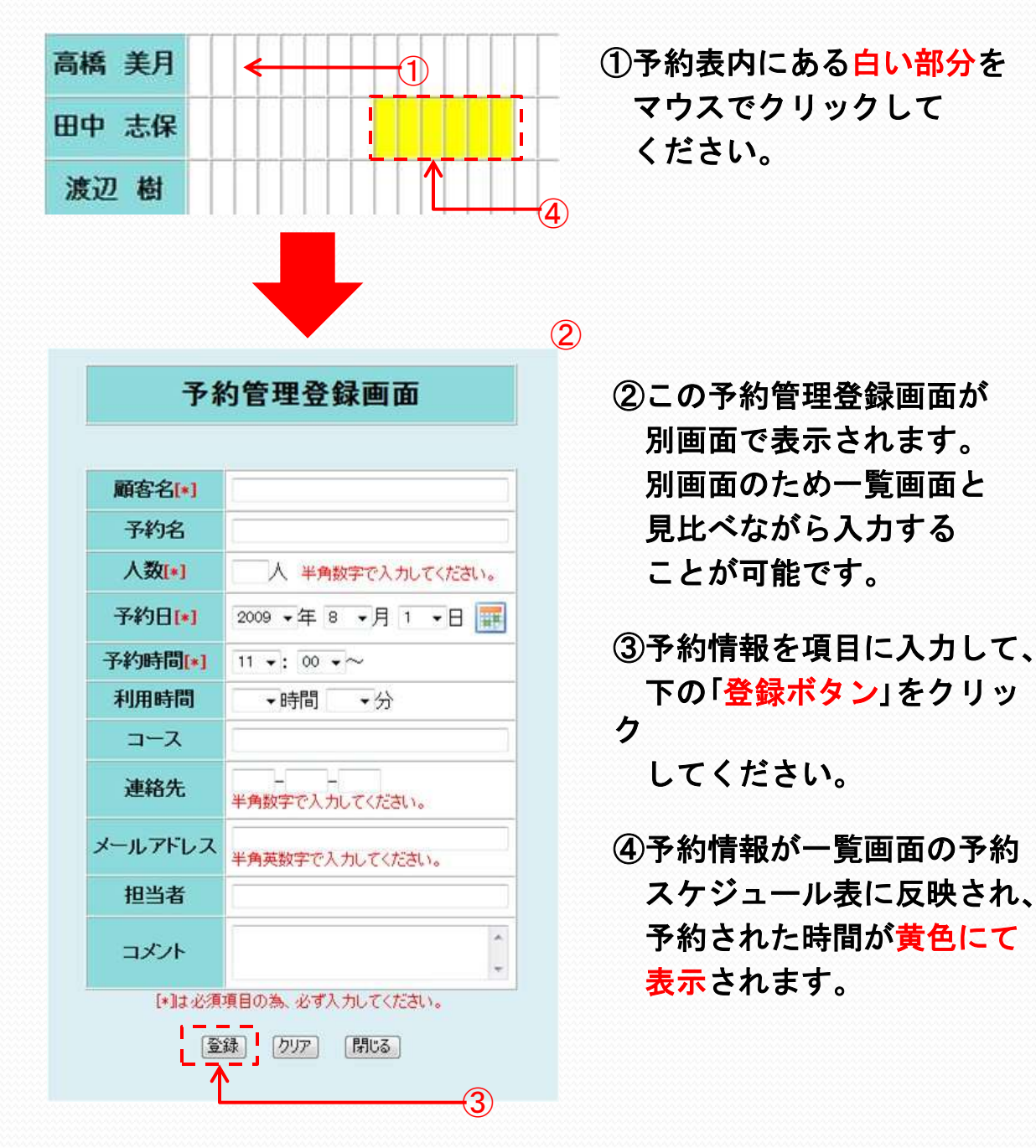

### 予約情報を更新する方法。

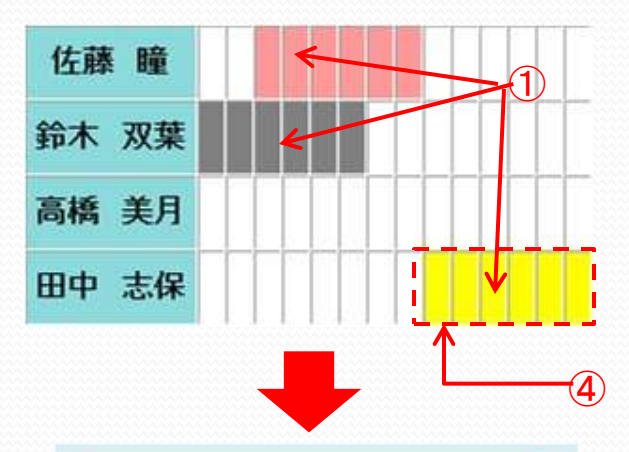

| 顧客名[*]                                 | 池波一郎                                        |  |  |  |  |
|----------------------------------------|---------------------------------------------|--|--|--|--|
| 予約名                                    | 池波様                                         |  |  |  |  |
| 人数[*]                                  | 4 人 半角数字で入力してください。                          |  |  |  |  |
| 予約日[*]                                 | 2009 •年 8 •月 1 •日 🧱                         |  |  |  |  |
| 予約時間[*]                                | <u>11 →</u> : 00 →~                         |  |  |  |  |
| 利用時間                                   | 1 ▼時間 30 ▼分                                 |  |  |  |  |
| コース                                    | アラカルト                                       |  |  |  |  |
| 連絡先 123 - 456 - 7898<br>半角数字で入力してください。 |                                             |  |  |  |  |
| メールアドレス                                | XXXXXQezweb.co.jp<br>半角英数字で入力してください。        |  |  |  |  |
| 担当者                                    |                                             |  |  |  |  |
| コメント                                   | 人数変更。コース変更。                                 |  |  |  |  |
| [*]は必須<br>[来店]<br>[要                   | 項目の為、必ず入力してください。<br>育み 予約キャンセル<br>更 クリア 閉じる |  |  |  |  |

#### 予約管理変更画面

# ①予約スケジュール表内にある 色がついた部分をマウスで クリックしてください。

- ②この予約管理変更画面も 登録画面同様、別画面で 表示されます。
- ③変更したい予約情報を 項目に入力して、下の 「変更ボタン」をクリック してください。
- ④変更された内容の予約 情報が一覧画面の予約 スケジュール表に反映 されます。

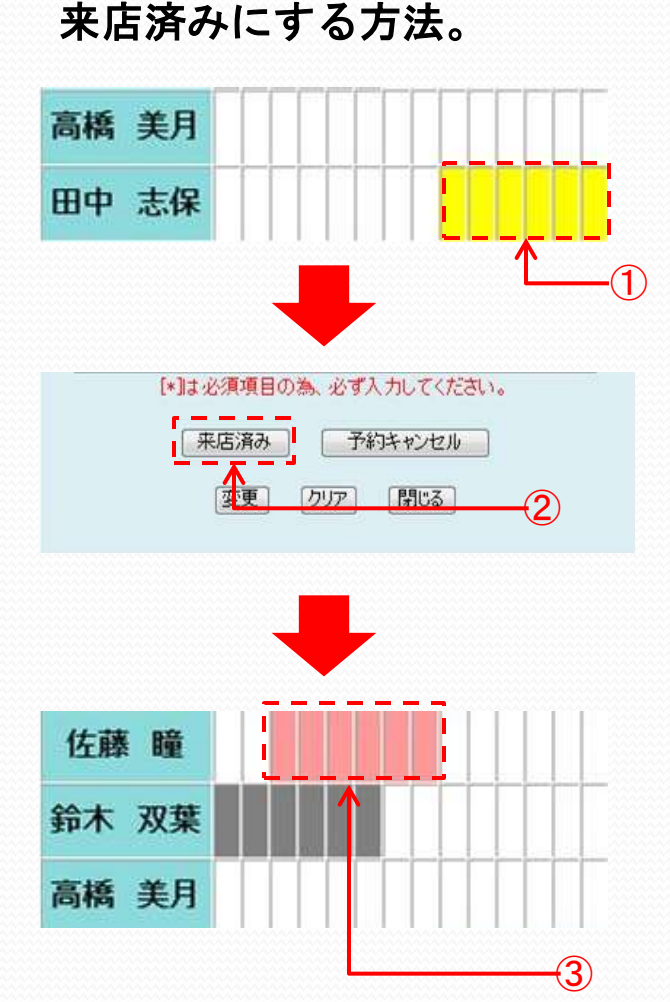

 予約スケジュール表の黄色の 部分をクリックしてください。

②予約済みのお客様が来店 された場合、「来店済み」 ボタンをクリックしてください。

③予約スケジュール表の黄色の 部分が赤に変わります。 これで一目で来店されたか 判断がつきます。

来店キャンセルにする方法。

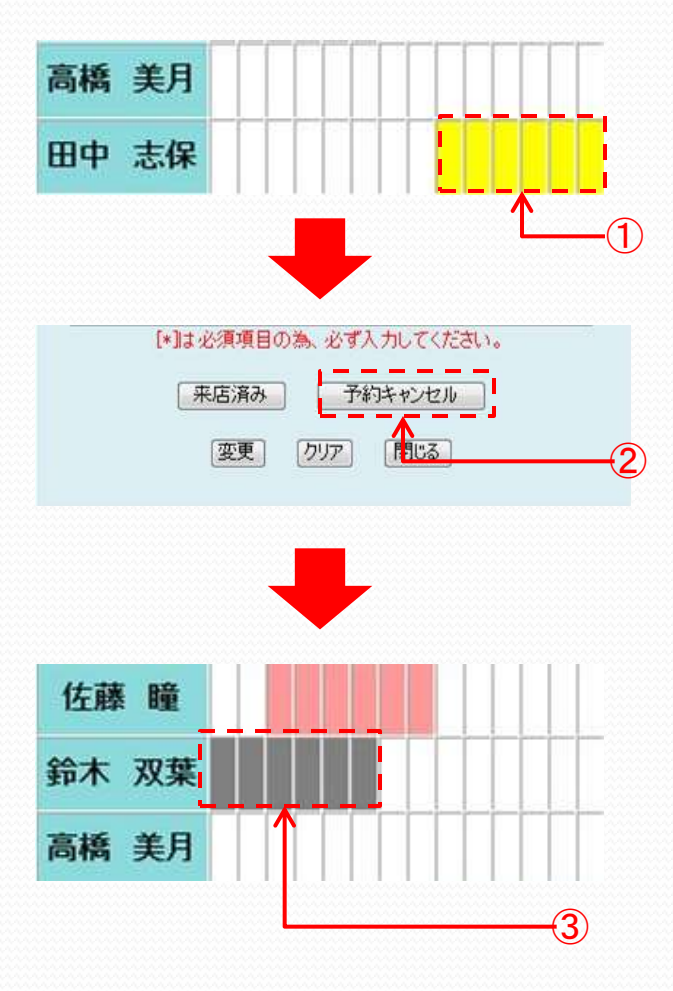

 ①予約スケジュール表の黄色の 部分をクリックしてください。

- ②予約済みのお客様が予約 キャンセルされた場合、 「予約キャンセル」ボタンを クリックしてください。
- ③予約スケジュール表の黄色の 部分が灰色に変わります。 これにより一目でキャンセル されたかどうかが判断。

### 担当者を追加する方法。

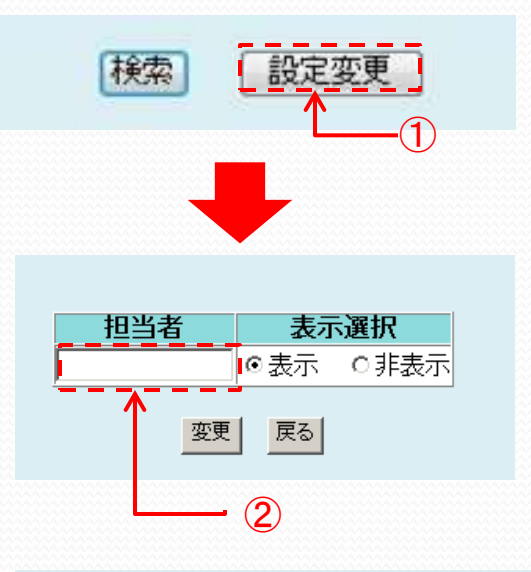

①予約管理一覧画面にある
 「設定変更」ボタンをクリックして
 ください。

②予約管理設定画面にある 「担当者」のテキストボックスに 担当者の名前を入力してください。

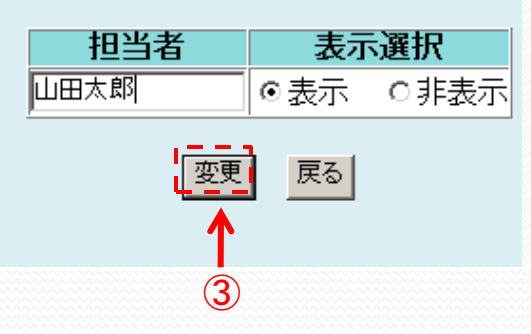

③変更ボタンをクリックする。

変更しました。

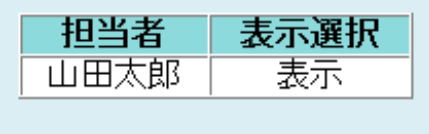

戻る

③これで登録されます。 「戻る」ボタンをクリックして 戻ってください。

### カレンダーでの予約確認方法。

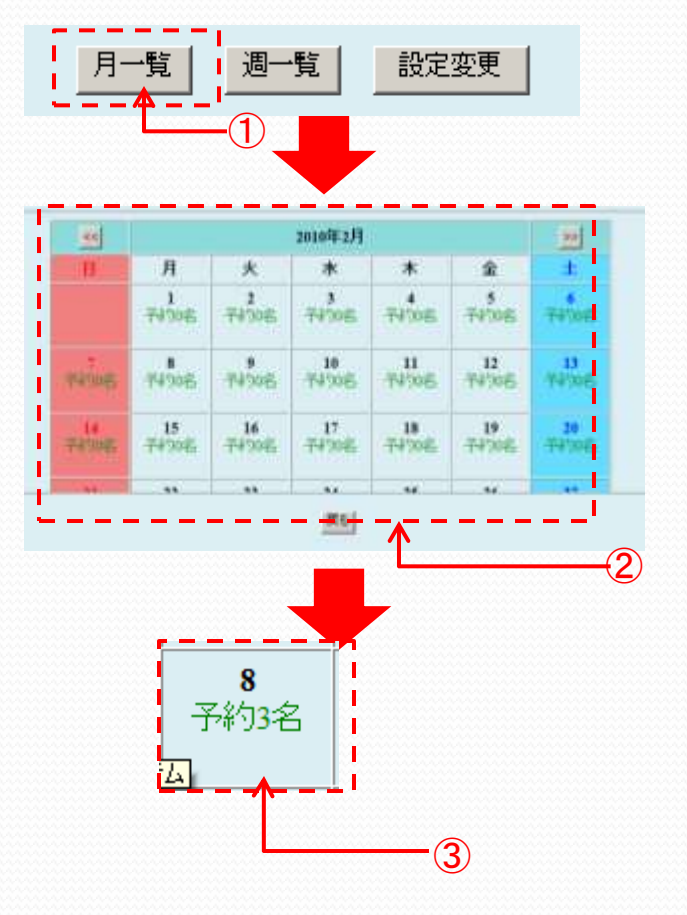

①予約管理一覧画面にある
 「月一覧」ボタンをクリックして
 ください。

#### クレンダーが表示されます。

③カレンダーの日付けのマスを クリックしてください。

③トップ画面の予約一覧が表示 されます。

### 1週間での予約確認方法。

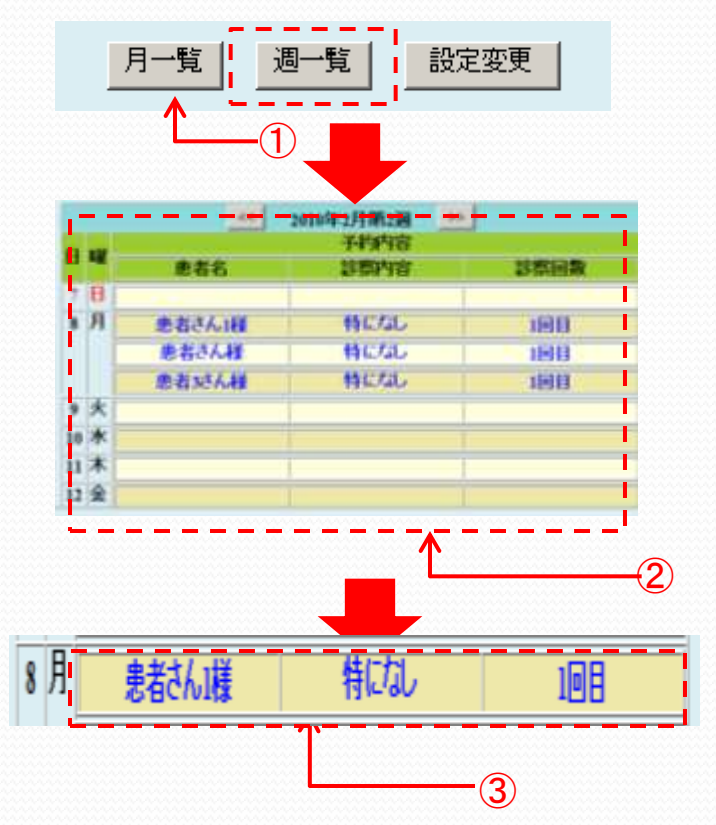

①予約管理一覧画面にある
 「週一覧」ボタンをクリックして
 ください。

②1週間の予約表が 表示されます。

③予約内容をマスをクリックす ると、予約画面が表jされます。

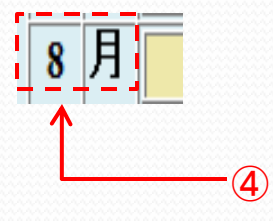

④日付けか、曜日のセルをク リックすると、 トップ画面の予約一覧が表示さ れます。